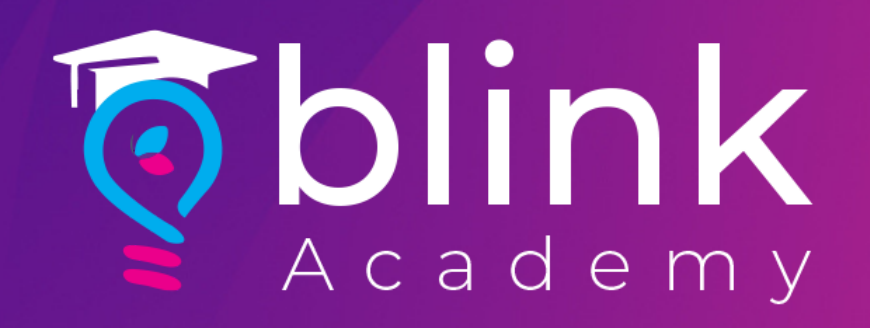

# How to

### **Integrate Facebook Catalogue Portal** with Blink

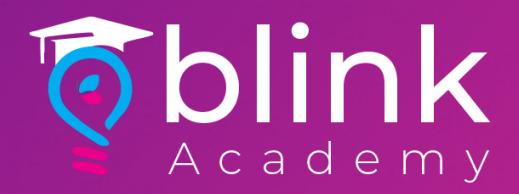

# Fill information on Blink Portal to successfully integrate Facebook catalogue >Go to integration setting under master settings > Select Facebook catalogue and fill in the details. (Check next step for the details)

| Facebook Catalogue Settings          |                        |
|--------------------------------------|------------------------|
| Enable or disable Facebook Catalogue | Enabled                |
| Catalogue ID                         | Catalogue ID           |
| Facebook Token                       | Facebook Token         |
|                                      |                        |
| Facebook Token Generated At          | 27/07/2021             |
| Facebook Client ID                   | Facebook Client ID     |
| Facebook Client Secret               | Facebook Client Secret |
| Website URL                          | Website URL            |
|                                      | Save All Settings      |

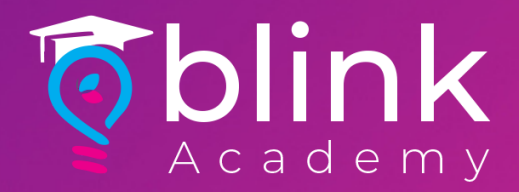

# Now we will fill in the information which is required on blink facebook portal

| Facebook Catalogue Settings           |                                                      |
|---------------------------------------|------------------------------------------------------|
| Enable or disable Facebook Catalogue  | Enabled                                              |
| Catalogue ID                          | Catalogue ID                                         |
| Facebook Token                        | Facebook Token                                       |
|                                       |                                                      |
| Facebook Token Generated At           | 27/07/2021                                           |
| Facebook Client ID                    | Facebook Client ID                                   |
| Facebook Client Secret                | Facebook Client Secret                               |
| Website URL                           | Website URL                                          |
|                                       | Save All Settings                                    |
| Facebook Client Secret<br>Website URL | Facebook Client Secret Website URL Save All Settings |

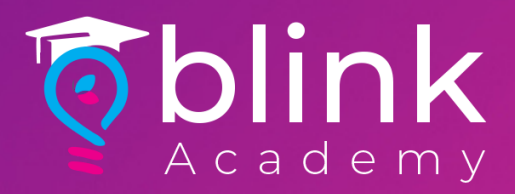

#### **Catalogue ID**

#### Create a catalogue using this link <u>https://business.facebook.com/commerce/</u>

Then go to Catalogue -> Settings -> Catalogue, then copy and paste Catalogue ID into blink

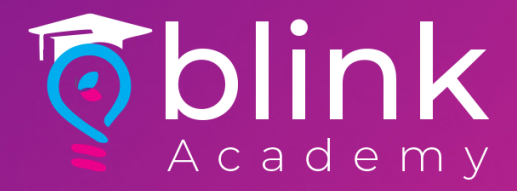

#### App id & App secret

a- login to <u>https://developers.facebook.com/apps/</u>
 b- Click Setup under Marketing API here
 c- Then go to Settings -> Basic > copy both App
 ID and App Secret and paste into blink
 accordingly.

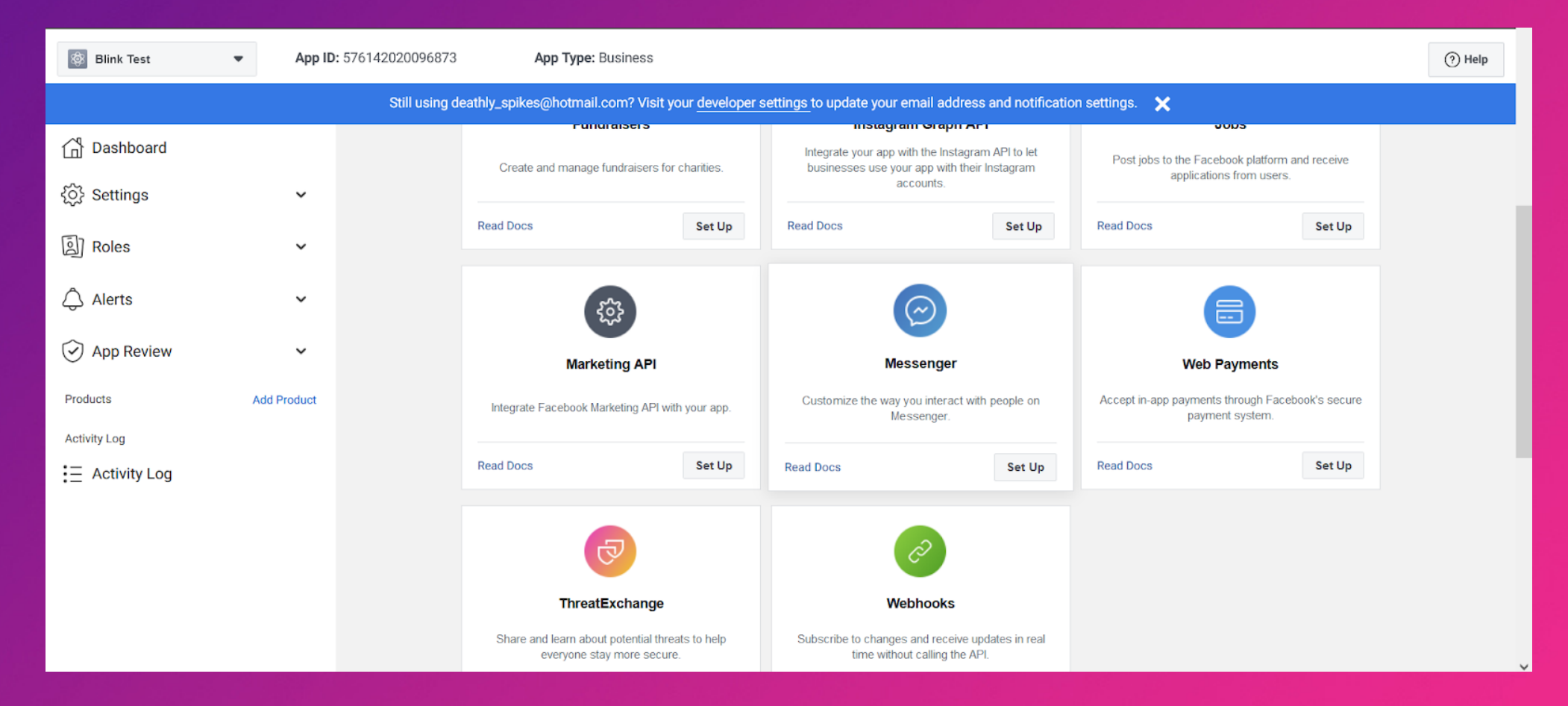

**NOTE:** App ID => Client ID App Secret => Client Secret

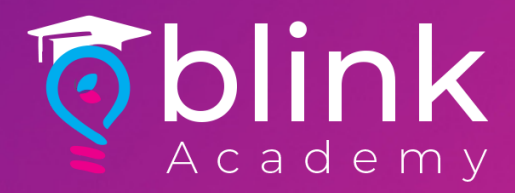

#### **Facebook Token**

1- Go to this link https://developers.facebook.com/tools/explorer/ and select your Facebook App, 2- Select User Access Token in User or Page dropdown 3- Click Other & select Catalogue Management from the dropdown and click Generate Access Token.

|   | × ★ Subm                                         | it | • | Access Token Copy T                                  | <b>Token</b> |
|---|--------------------------------------------------|----|---|------------------------------------------------------|--------------|
| • | Access Token                                     |    |   | EAAPkFMe4sgYBAlyf2ykmfmBdODFlyjuTW9pnjBDRpdq68xyjjZ( | D            |
|   | EAAFgnwlGm38BAORjkCEXHbbtPBjLRiPoMUKBaq0NUgwpW4; | D  |   | Generate Access Token                                |              |
|   |                                                  |    |   | Facebook App                                         |              |
|   | Generate Access Token                            |    |   | • Krispy2Go                                          | -            |
|   | Commerce Permissions                             | >  |   | User or Page                                         |              |
|   | User Data Permissions                            | >  |   | User Token                                           | -            |
|   | Events Groups Pages                              | >  |   |                                                      |              |
|   | Other                                            | ~  |   | Permissions 🔍                                        | 5 💼          |
|   | cotolog management                               |    |   | × catalog_management                                 |              |
|   |                                                  |    |   | public_profile                                       | -            |
|   | instagram_basic                                  |    |   | add a Pormission                                     |              |
|   | instagram_content_publish                        |    |   |                                                      |              |
|   | instagram_manage_comments                        |    |   | catalog_management                                   | •            |
|   | Add a Permission                                 | •  |   |                                                      |              |
|   |                                                  | _  |   |                                                      |              |

Now copy newly generated access token

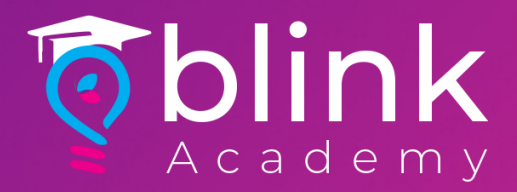

#### **Extend Access Token**

#### a- Now go to this link <u>https://developers.facebook.com/tools/debug/accesstoken/</u> and paste the access token & click debug.

| Issued                                                            | Unknown                            |  |  |  |
|-------------------------------------------------------------------|------------------------------------|--|--|--|
| Expires                                                           | 1631178000 (in about an hour)      |  |  |  |
| Data Access Expires                                               | 1638946996 (in about 3 months)     |  |  |  |
| Valid                                                             | True                               |  |  |  |
| Origin                                                            | Web                                |  |  |  |
| Scopes                                                            | catalog_management, public_profile |  |  |  |
| Extend Access Token                                               |                                    |  |  |  |
| This new long-lived access token will expire on November 8, 2021: |                                    |  |  |  |
| Debu                                                              |                                    |  |  |  |
| STICINGEL SINGO 1102D                                             |                                    |  |  |  |

c- Copy newly created token and paste it in Blink Vendor Portal on Facebook Token Field and select current date in Token Generated At field.

Now, paste the newly created token into blink.

NOTE: Also debug newly created token and then check Expires in about 2 months (Follow step A)

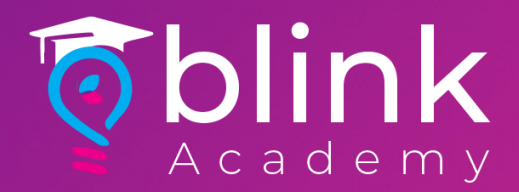

#### Once all the information is filled into the blink, click Save Changes

|                  | Facebook Catalogue                         |                                                          | × |  |
|------------------|--------------------------------------------|----------------------------------------------------------|---|--|
|                  | Enable or disable<br>Facebook<br>Catalogue | Enabled                                                  |   |  |
|                  | Catalogue ID                               | 638908080955642                                          |   |  |
| keting (Web Or   | Facebook Token                             | EAAPkFMe4sgYBANpDRnL2Gmw<br>ZCAeDOBKcJTsEIaZAr7IEZASFrew | • |  |
| cebook Catalogue | Facebook Token<br>Generated At             | 08/18/2022                                               |   |  |
| SendGr           | Facebook Client<br>ID                      | 10952345435345                                           |   |  |
| SendGrid         | Facebook Client<br>Secret                  | 15780352964543543543534534                               |   |  |
|                  | Website URL                                | https://www.krispy2go.com                                |   |  |
|                  | Api Version                                | v14.0                                                    |   |  |
|                  |                                            | Close Save Settings                                      |   |  |

Now, we will fetch the items from Blink to Facebook catalogue in the next slide NOTE: Make sure to add full website link with https & change API version to v14.0

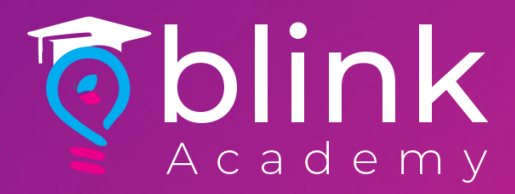

#### **Add items into Facebook**

once you have entered all the details into the portal and saved, after that we have to link the items manually from the portal so it it can be visible in the commerce section on facebook. (example below)

| 98       98       Variants       Q. Search active items         Image: Archive items       Delete Request Review I Advertise Set       Price       Filters         Name       Variants       Availability       Price       Filters         Name       Variants       Availability       Price       Filters         Status        In stock       Rs1,350.00       Filters         Status        In stock       Rs200.00       Active         Status        In stock       Rs200.00       Active         Status        In stock       Rs200.00       Active         Price       Status        In stock       Rs80.00       Active         Price       Status        In stock       Rs80.00       Active         Price       Status        In stock       Rs80.00       Active         Price       Status        In stock       Rs80.00       Brand         Price       Status        In stock       Rs80.00       Brand         Price       Status        In stock       Rs80.00       Brand         Price       Status        In st                                                                                                    | Add Items 🔻 🔹 |
|----------------------------------------------------------------------------------------------------|---------------|
| Archive Request Review Advertise Set     Name Variants Availability Price     Stutus   Stutus   Soup   Content ID: 475411   Stutus   Stutus   Stutus   Stutus   Stutus   Status   Soup   Content ID: 475411   Status   Status   Status   Status   Status   Archive   Status   Status   Status   Status   Archive   Archive   Archive   Status   Status   Archive   Archive   Status   Status   Archive   Archive   Archive   Availability   Status   Status   Archive   Archive   Availability   Status   Availability   Status   Status   In stock   Rs80.00   Status   Availability   Gender   Condition   Burger Together                                                                                                    | ₀. Filters    |
| Name Variants Availability Price Filters   Sup Content ID: 712345 - In stock Rs1,350.00 Status   Soup Content ID: 475411 - In stock Rs200.00 Active   Soup Content ID: 475411 - In stock Rs80.00 Active   Soup Content ID: 475408 - In stock Rs80.00 Attributes   Soup Pizza Deal - In stock Rs1,749.00 Attributes   Soup Content ID: 477536 - In stock Rs80.00 Brand   Soup Content ID: 475396 - In stock Rs80.00 Brand   Soup Content ID: 475396 - In stock Rs80.00 Brand   Soup Content ID: 475396 - In stock Rs80.00 Brand   Soupe Soupe Soupe Soupe Soupe Soupe   Soupe Soupe - In stock Rs80.00 Brand   Soupe Soupe - In stock Rs80.00 Brand                                                                                                    |               |
| Soup - In stock Rs1,350.00 Status   Soup Soup - In stock Rs200.00 Active   Soup Content ID: 475411 - In stock Rs200.00 Active   Soup Green Tea - In stock Rs80.00 Attributes   Soup Content ID: 475408 - In stock Rs80.00 Attributes   Soup Pizza Deal - In stock Rs1,749.00 Availability   Soup Content ID: 477734 - In stock Rs80.00 Brand   Soup Content ID: 475396 - In stock Rs80.00 Brand   Soup Content ID: 475396 - In stock Rs80.00 Brand   Soup Soup Soup Soup Soup Soup   Soup Content ID: 475396 - In stock Rs80.00 Brand   Soup Soup Soup Soup Soup Soup   Soup Soup Soup Soup Soup Soup   Soup Soup Soup - In stock Rs80.00   Soup Soup - In stock Rs80.00 Brand   Soup Soup Soup - In stock Rs80.00   Soup Soup - In stock Rs80.00 Brand   Soup Soup - In stock Rs80.00 Brand   Soup Soup - In stock Stock Stock                                                                                                    |               |
| Soup<br>Content ID: 475411 - In stock Rs200.00 Archiv<br>Active   Image: Soup Content ID: 475411 - In stock Rs80.00 Archiv<br>All iter   Image: Soup Content ID: 475408 - In stock Rs80.00 Archiv<br>All iter   Image: Soup Content ID: 475408 - In stock Rs80.00 Archiv<br>All iter   Image: Soup Content ID: 475408 - In stock Rs80.00 Archiv<br>All iter   Image: Soup Content ID: 475408 - In stock Rs1,749.00 Availability<br>Gender   Image: Soup Content ID: 475396 - In stock Rs80.00 Brand   Image: Soup Content ID: 475396 - In stock Rs80.00 Brand   Image: Soup Content ID: 475396 - In stock Rs80.00 Brand   Image: Soup Content ID: 475396 - In stock Rs80.00 Brand                                                                                                    | ^             |
| Image: Screen Tea - In stock Rs80.00 Attributes   Image: Screen Tea - In stock Rs80.00 Attributes   Image: Screen Tea - In stock Rs1,749.00 Availability   Image: Screen Tea - In stock Rs1,749.00 Availability   Image: Screen Tea - In stock Rs1,749.00 Brand   Image: Screen Tea - In stock Rs80.00 Brand   Image: Screen Tea - In stock Rs80.00 Brand   Image: Screen Tea - In stock Rs80.00 Brand   Image: Screen Tea - In stock Rs80.00 Brand   Image: Screen Tea - In stock Rs80.00 Brand   Image: Screen Tea - In stock Rs80.00 Brand   Image: Screen Tea - Image: Screen Tea Price                                                                                                    | ed            |
| Pizza Deal<br>Content ID: 477734       -       In stock       Rs1,749.00       Availability<br>Gender         Set of the set of the s | ~             |
| Condition<br>Tartar Sauce Content ID: 475396  Condition<br>Burger Together                                                                                                    |               |
| Google pro                                                                                                    |               |
| Content ID: 475372 – In stock Rs1,099.00                                                                                                    | duct category |
| ✓ Sets                                                                                                    | ~             |
|                                                                                                    | Rep           |

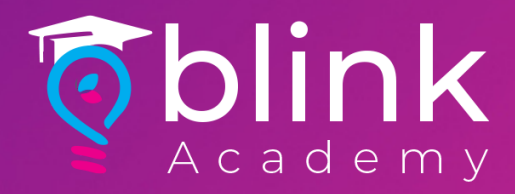

## go to product catalogue > select items management

| <          | blink               | 0 | hiv                                                             |
|------------|---------------------|---|-----------------------------------------------------------------|
|            | Home                |   |                                                                 |
|            | Dashboard           |   | gement                                                          |
| G          | Dashboard           |   | e processhas been completed. 13                                 |
| :=         | Orders              | > |                                                                 |
| $\Diamond$ | Products Catalogue  | ~ | Bulk Items Import 🔒 Bulk Items E                                |
| 0          | Sections Management |   | x 30-60 min                                                     |
| 0          | Items Management    |   | ntries                                                          |
| 0          | Image Gallery       |   |                                                                 |
| 0          | Branch-Wise Toggle  |   | Deal 1                                                          |
| %          | Discounts           | > | et, 1 Regular Fries, 1 Regular Drink & 1 Te<br>& Addons<br>Ik X |

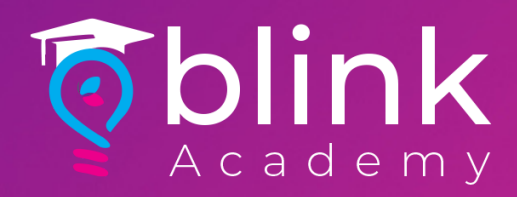

#### Click "Bulk Item import"

| Add Ite             | em 🛃 Bulk Items Import 🔔 Bulk Items Edit                                                                             |                       |
|---------------------|----------------------------------------------------------------------------------------------------|-----------------------|
| Note : T<br>app/web | This is a cached service which refreshes every 1 hour, therefore any changes<br>b in approx 30-60 min                | you make here will re |
| Show ]              | 10 v entries                                                                                                    |                       |
| IMAGE               | DETAILS                                                                                                    | U/POS MAPPING ID      |
|                     | Regular Deal 1<br>1 Fish Fillet, 1 Regular Fries, 1 Regular Drink & 1 Tartar Sauce<br>Choices & Addons<br>Soft Drink |                       |
| <u></u>             | Regular Deal 2<br>2 Fish Fillet, 1 Regular Fries, 1 Regular Drink & 1 Tartar Sauce<br>Choices & Addons<br>Soft Drink |                       |
| 1                   | Regular Deal 3<br>4 Finger Fish, 1 Regular Fries, 1 Regular Drink & 1 Tartar Sauce<br>Choices & Addons<br>Soft Drink |                       |
| ،                   | Regular Deal 4<br>1 Fish Zigzag, 1 Regular Fries & 1 Regular Drink                                                   |                       |

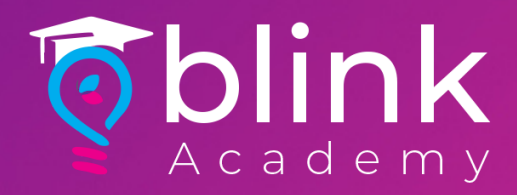

## go to product catalogue > select items management

| <                | blink               | 0 | hiv                                                |
|------------------|---------------------|---|----------------------------------------------------|
| $\widehat{\Box}$ | Home                |   |                                                    |
| (Þ               | Dashboard           |   | gement                                             |
| $\cup$           |                     |   | e processhas been completed. 13                    |
| :=               | Orders              | > |                                                    |
| 0                | Products Catalogue  | ~ | Bulk Items Import                                  |
| 0                | Sections Management |   | x 30-60 min                                        |
| 0                | Items Management    |   | ntries                                             |
| 0                | Image Gallery       |   |                                                    |
| 0                | Branch-Wise Toggle  |   | Deal 1<br>• 1 Decular Fride 1 Decular Origin 6.1 T |
| %                | Discounts           | > | & Addons                                           |

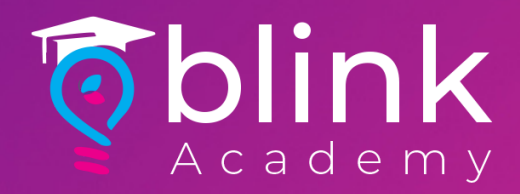

#### Click on "Download Format" and download the excel file

| nour, therefore any changes you make here will reflect in customer          |  |
|-----------------------------------------------------------------------------|--|
|                                                                             |  |
| Choose File No filhosen Download Format                                     |  |
| <ul> <li>Please upload your data in chunks of 500 rows per</li> </ul>       |  |
| excel. Importing large amount of data in one go<br>might not be successful. |  |
| Sauce                                                                       |  |
| Import Cancel                                                               |  |
|                                                                             |  |
| Sauce                                                                       |  |

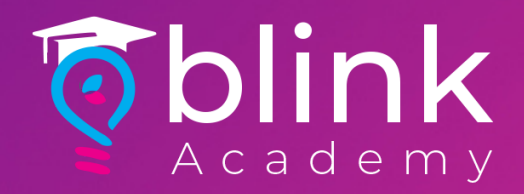

Go to facebook catalogue and make sure to change the "NO" to "yes" on all the item which you would like to be shown on facebook catalogue (Advised to yes all the items). Save the file and go back to portal.

| r ₹ ItemsEditFormat - E |         |                         |                      |      |         |         |         |          |    |         |
|-------------------------|---------|-------------------------|----------------------|------|---------|---------|---------|----------|----|---------|
| INSE                    | RT P/   | AGE LAYOUT              | FORMUL               | AS.  | DATA    | REVIE   | W VIEW  |          |    |         |
|                         | Calibri | · 11                    | · A A                | =    | = =     | ≫ -     | Wrap 1  | ext      |    | General |
| ainter                  | B I     | <u>U</u> •   <u>•</u> • | 👌 - <mark>A</mark> - |      |         | €E¥E    | 🖶 Merge | & Center | Ŧ  | \$ - %  |
| E.                      |         | Font                    | L <sup>a</sup>       |      |         | Align   | ment    |          | G. | Num     |
| V j                     | fx      |                         |                      |      |         |         |         |          |    |         |
| E                       |         | F                       |                      |      | G       |         |         | Н        |    | I       |
| rice                    | Discou  | untPrice                | Add to F             | acel | book Ca | atalogu | e       |          |    |         |
| 0                       |         | 0                       | yes                  |      |         |         |         |          |    |         |
| 0                       |         | 0                       | yes                  |      |         |         |         |          |    |         |
| 0                       |         | 0                       | yes                  |      |         |         |         |          |    |         |
| 0                       |         | 0                       | yes                  |      |         |         |         |          |    |         |
| 0                       |         | 0                       | yes                  |      |         |         |         |          |    |         |
| 0                       |         | 0                       | yes                  |      |         |         |         |          |    |         |
| 0                       |         | 0                       | yes                  |      |         |         |         |          |    |         |
| 0                       |         | 0                       | yes                  |      |         |         |         |          |    |         |
| 0                       |         | 0                       | yes                  |      |         |         |         |          |    |         |
| 0                       |         | 0                       | yes                  |      |         |         |         |          |    |         |

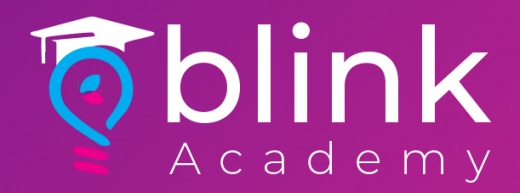

#### Click on import & select the file which you have saved. Then wait for upto 1 hour & check Facebook, the items will appear.

| Karachiv                                                                 |                                                                             |                  |
|--------------------------------------------------------------------------|-----------------------------------------------------------------------------|------------------|
| odate processhas been completed. 13/98 items we                          | re found with updated information, and have been updated in t               | the system succe |
|                                                                          |                                                                             |                  |
| Bulk Items Import     Bulk Items Edit                                    |                                                                             |                  |
| a cached service which refreshes every 1 hour, there<br>prox 30-60 min   | efore any changes you make here will reflect in customer                    |                  |
| entries                                                                  | Choose File No filhosen Download Format                                     |                  |
| AILS                                                                     | <ul> <li>Please upload your data in chunks of 500 rows per</li> </ul>       | PRIO             |
| ular Deal 1<br>Fillet, 1 Regular Fries, 1 Regular Drink & 1 Tartar Sauce | excel. Importing large amount of data in one go<br>might not be successful. |                  |
| ices & Addons                                                            |                                                                             | 11               |
| Drink 🗙                                                                  | Import Cancel                                                               |                  |
| ular Deal 2<br>Fillet 1 Degular Fries 1 Degular Drink & 1 Tartar Sauce   |                                                                             |                  |
| ices & Addons                                                            | PKP 870.00                                                                  | 10               |
| Drink X                                                                  |                                                                             | 10               |
| ular Deal 3                                                              |                                                                             |                  |